## **'rint a Patient Intake Form**

t Modified on 04/08/2024 10:20 am EDT

ince some forms don't apply all the form data into CollaborateMD, you can Print Patient Intake Forms tha ave been completed by patients directly from the forms tab within a patient's account in CMD (or the 'atient tab from an appointment) in order to have a pdf file to apply any additional information into the atient section.

- 1. Select Patient > Patient.
- 2. Use the **Search** field to search through your patients.

Place a check in the "Include inactive patients" box to include inactive patients in your search results.

- 3. Select the Patient.
- 4. Locate and click on **Documents/Forms** from the right-hand side panel.
- 5. Click Forms.
- 6. Unapplied forms are shown with a red circle next to them and applied forms with a green checkmark.

| Accourt | it Summary                                                                                                    |          |
|---------|----------------------------------------------------------------------------------------------------|----------|
| > Notes |                                                                                                    |          |
| Alerts  |                                                                                                    |          |
| > Tasks |                                                                                                    |          |
| Docum   | ents / Forms 💈                                                                                                    |          |
| Docum   | ents Forms S                                                                                                    |          |
| 🗸 Арр   | ly Forms                                                                                                    |          |
| ✓ №     | Patient Medical History                                                                                                    | <b>m</b> |
|         | Form Completed Date: 04/01/2024                                                                                               | w        |
|         | Porm Completed Date. 04/01/2024                                                                                               |          |
|         | Patient Demographics                                                                                                    |          |
| • 💼     | Patient Demographics<br>File Type: Form                                                                                       |          |
| • ि     | Patient Demographics<br>File Type: Form<br>Form Completed Date: 04/01/2024                                                    | <u></u>  |
| • 💼     | Patient Demographics<br>File Type: Form<br>Form Completed Date: 04/01/2024<br>Health Insurance Information                    | â        |
| • ि     | Patient Demographics<br>File Type: Form<br>Form Completed Date: 04/01/2024<br>Health Insurance Information<br>File Type: Form | <b>D</b> |

7. Right-click the form you want to print and select**Print** to open the print dialog box and print the form.